# Hercules Muse Pocket / Muse Pocket Lt dans Windows® Vista™ 32-bit

Les cartes son Hercules Muse Pocket et Muse Pocket LT sont compatibles avec Windows® Vista<sup>™</sup> 32-bit compte tenu du fait qu'elles utilisent les pilotes USB Audio standard de Windows Vista.

Pour faire fonctionner la Muse Pocket ou la Muse Pocket Lt dans Windows Vista, il vous suffit uniquement de brancher la Muse Pocket Lt sur votre PC sous Windows Vista 32-bits.

### a) Activer l'entrée ligne

Par défaut, le microphone est activé et l'entrée ligne est désactivée. Afin d'activer l'entrée ligne vous devez désactiver l'entrée microphone.

1. Cliquez sur le Bouton Windows/ Panneau de configuration/ Sons/ Enregistrement

| 1 | Microphone<br>2- USB Audio<br>Traitement en cours            |   |  |
|---|--------------------------------------------------------------|---|--|
| 2 | Ligne<br>2- USB Audio<br>Non disponible                      |   |  |
| Z | Microphone<br>Realtek AC'97 Audio<br>Traitement en cours     | E |  |
| 7 | Son tuner TV<br>Realtek AC'97 Audio<br>Non disponible        |   |  |
| 2 | <b>Entrée ligne</b><br>Realtek AC'97 Audio<br>Non disponible |   |  |

2. Faites un clic droit sur le logo microphone afin d'afficher le menu et sélectionnez « Désactiver ».

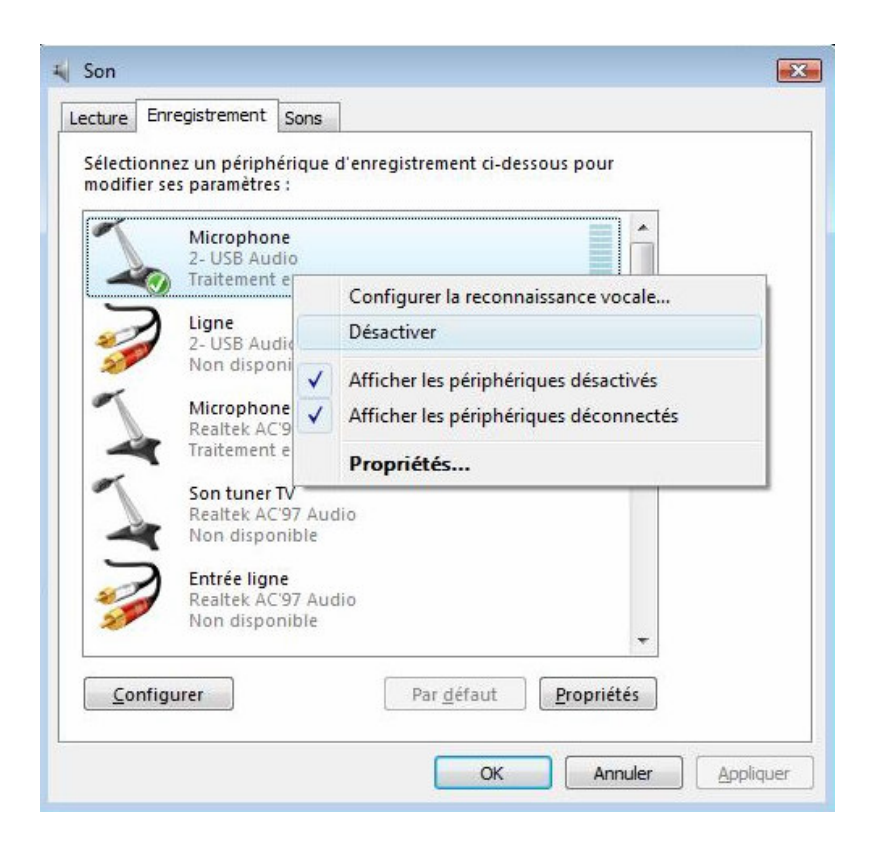

3. L'entrée ligne est activée dés que le microphone est désactivé.

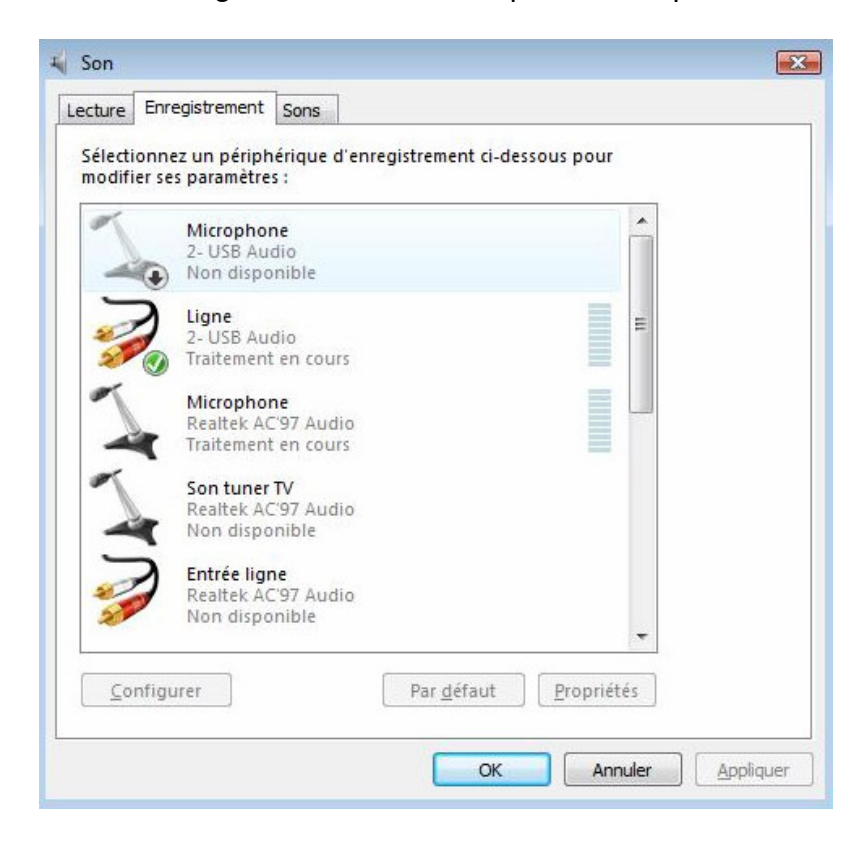

4. Vous pouvez maintenant utiliser l'entrée ligne.

Remarque : lorsque l'entrée ligne fonctionne en tant que source audio, vous n'avez pas la possibilité d'entendre le « monitoring » de l'entrée ligne, donc, quand vous effectuez un enregistrement, vous ne pouvez pas entendre la source enregistrée par l'entrée ligne.

#### b) Activer l'entrée microphone

1. Si l'entrée microphone ne s'affiche pas dans le panneau d'enregistrement, faites un clic droit sur le panneau d'enregistrement et activez l'option "Afficher les périphériques désactivées".

| Ligne<br>2- USB Audio<br>Traitement en cours |                                                                                                    |              |                                |          |
|----------------------------------------------|----------------------------------------------------------------------------------------------------|--------------|--------------------------------|----------|
|                                              |                                                                                                    |              | Désactiver                     |          |
| -                                            | Microphone<br>Realtek AC'97 Audio<br>Traitement en cours<br>Son tuner TV<br>Realtek AC'97 Audio<br>Non disponible |              | Afficher les périphériques dés | activés  |
| -                                            |                                                                                                    | $\checkmark$ | Afficher les périphériques déc | onnectés |
| 5                                            |                                                                                                    |              | Propriétés                     |          |
| 4                                            |                                                                                                    |              |                                |          |
| 2                                            | Entrée ligne<br>Realtek AC'97 Audio<br>Non disponible                                                             |              |                                |          |
|                                              | SPDIF<br>Realtek AC'97 Audio<br>Non disponible                                                                    |              |                                |          |

2. Une fois que le microphone est affiché, faites y un clic droit et sélectionnez l'option « Activer ».

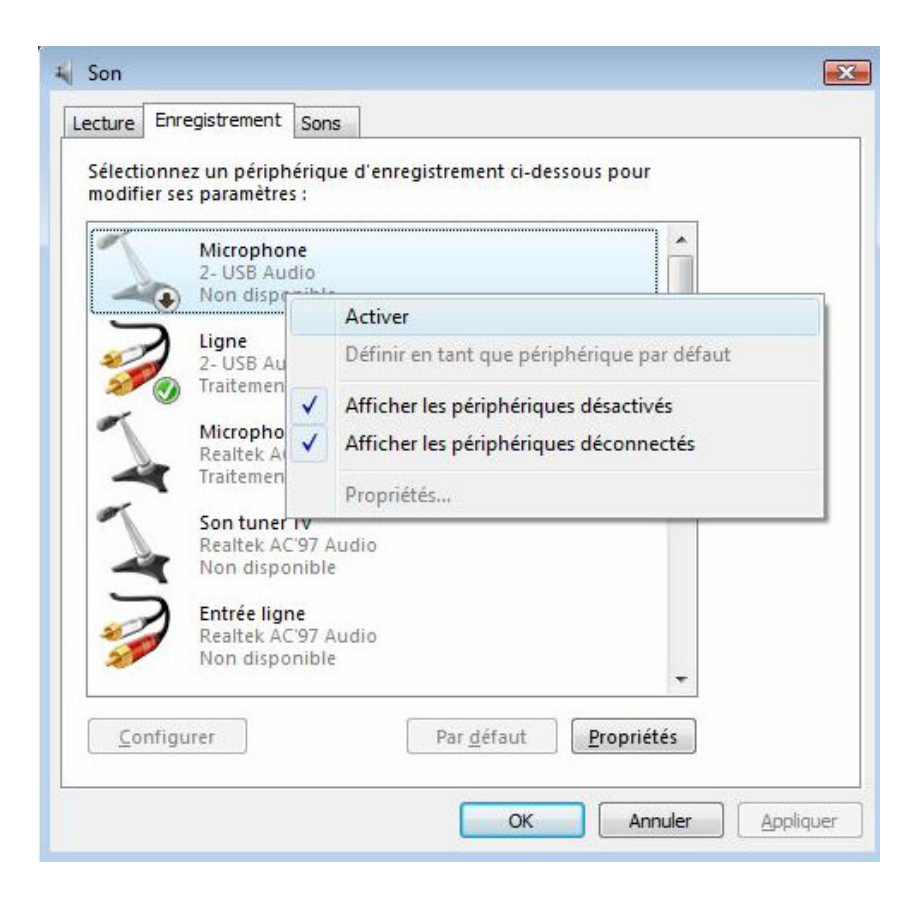

3. L'entrée microphone est maintenant prête à l'utilisation.

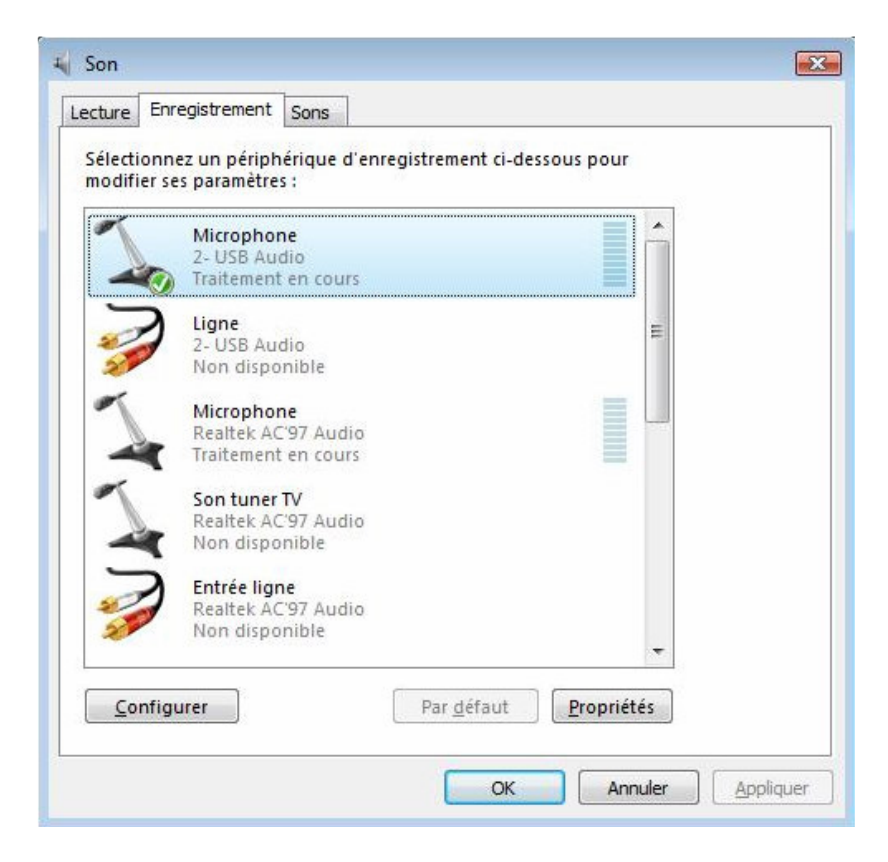

## c) Sélectionner le mode plusieurs canaux (surround)

Le mode par défaut de la Muse Pocket et de la Muse Pocket LT est Stéréo, par conséquent, si vous souhaitez l'utiliser en plusieurs canaux (surround), vous devez changer le mode de lecture.

1. Cliquez sur le Bouton Windows/ Panneau de configuration/ Sons/ Lecture. Les sorties USB sont indiquées en tant que « Haut-parleurs/ USB Audio ».

2. Cliquez sur le bouton « Configurer ».

3. Dans la fenêtre suivante, « Configurer les haut-parleurs », sélectionnez « Surround 5.1 ».

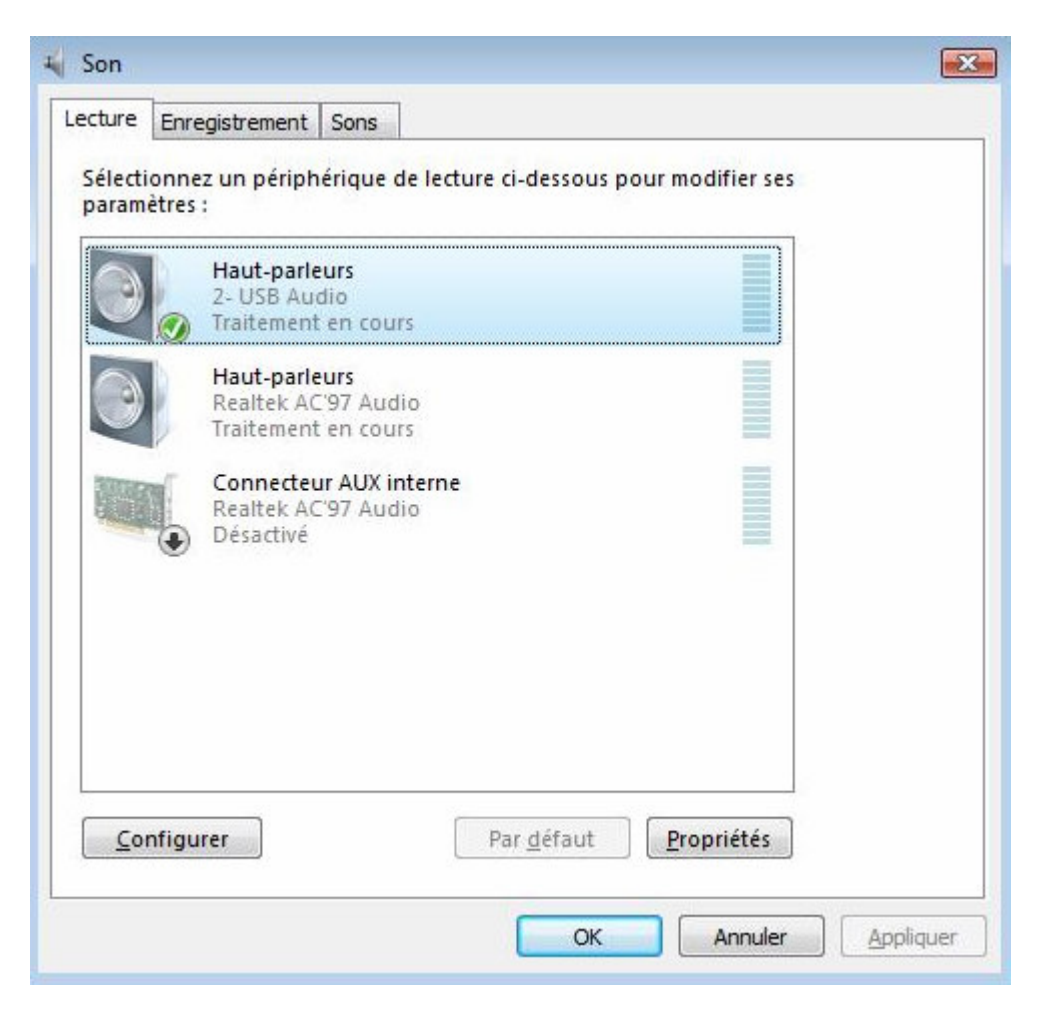

| Cílections restants and                                               |                                                              |
|-----------------------------------------------------------------------|--------------------------------------------------------------|
| Sélectionnez la configuration de<br>qui correspond le mieux à celle d | haut-parleurs 500 E D                                        |
| Canaux audio :                                                        | A A A -                                                      |
| Stéréo<br>Surround 5.1                                                |                                                              |
| ▶ <u>T</u> ester                                                      | Cliquez sur l'un des haut-parleurs ci-dessus pour le tester. |
|                                                                       | Suivant Annuler                                              |

4. Cliquez sur le bouton « Suivant ».
5. Vous avez la possibilité de sélectionner la configuration des haut-parleurs que vous souhaitez utiliser (4 haut-parleurs =2 Front+ 2 Surround / 5.1= 2 Front + 1 Centré + 1 Caisson de basse + 2 Surround).

| Personnalisez votre configuration                                                      | on                                            |
|----------------------------------------------------------------------------------------|-----------------------------------------------|
| Cochez les cases ci-dessous pour indiquer<br>haut-parleurs présents dans votre configu | les Sub<br>ration G C D                       |
| a ener sunound.                                                                        |                                               |
| Haut-parleurs facultatifs :                                                            |                                               |
| Caisson de basse                                                                       |                                               |
| 🔽 Haut-parleurs <u>l</u> atéraux                                                       | 1 march                                       |
| Haut-parleurs a <u>r</u> rière                                                         | A. A.                                         |
|                                                                                        |                                               |
|                                                                                        | Cliquez sur l'un des haut-parleurs pour le te |

6. Vous ne pouvez pas sélectionner les haut-parleurs arrière tel que demandé par une carte son 7.1 à la place d'une carte son 5.1.

7. Si vous avez un système 4 canaux, vous pouvez désactiver les options « Centré » et « Caisson de basse ».

| Configurer les haut-parleurs                                                                                                    |                                             |
|----------------------------------------------------------------------------------------------------|---------------------------------------------|
| Sélection des haut-parleurs                                                                                                    |                                             |
| Les haut-parleurs satellites disposent<br>généralement d'une bande dynamique limitée et<br>doivent être utilisés avec un caisson de basse. Si<br>votre configuration intègre des haut-parleurs<br>large bande, sélectionnez-les ci-dessous. |                                             |
| Haut-parleurs large bande :<br>Avant gauche et droit<br>Haut-parleurs à effet <u>s</u> urround                                                                                                    |                                             |
| Cliquez sur l'un d                                                                                                    | les haut-parleurs ci-dessus pour le tester. |
|                                                                                                    | Suivant Annuler                             |

8. Une fois que vous avez configuré la position de vos haut-parleurs vous devez cliquer sur « Suivant » et ensuite sur « Terminer » afin de finir la configuration des haut-parleurs.

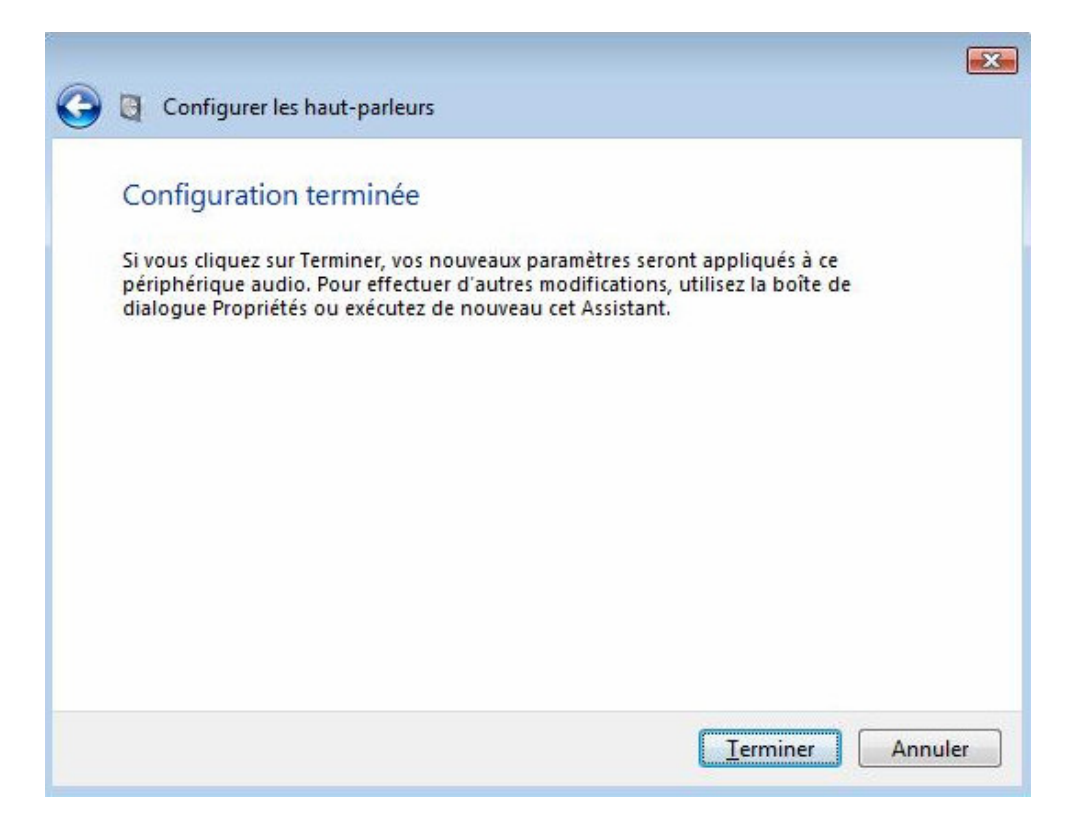

La configuration des haut-parleurs est complète.

# d) Questions

i)Est-ce que les boutons Hercules Muse Pocket Lt Volume et Volume sont actifs dans Windows Vista 32-bit?

Oui.

ii) Est-ce que le bouton rotatif de Volume et Muet de la Muse Pocket est actif dans Windows Vista 32-bit?

Oui.